## Quantm 8.3 Release Notes

Build 8.3.0.9

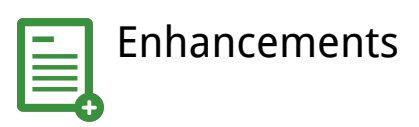

The Quantm 8.3 release includes these new features and enhancements:

- Use the new CO<sub>2</sub> Calculator to forecast carbon dioxide emissions that will be generated during the construction of alignments in your project. Enter expected CO<sub>2</sub> output values for moving materials, preparing land, and constructing structures along each alignment. In addition, you can forecast the CO<sub>2</sub> emissions that will be produced by traffic using the new alignment. The calculator is currently available for roads only. (details)
- You can now set a minimum radius lower than 35 meters for horizontal alignments! (<u>details</u>)

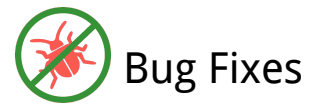

And fixes for these resolved issues:

• The default maximum height of retaining walls had to be 9999 meters. Now any height is allowed. (<u>details</u>)

To keep learning more about Quantm, visit the product page here!

If the link above doesn't cooperate, copy-and-paste <u>https://www.trimble.com/alignment</u> into your web browser.

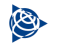

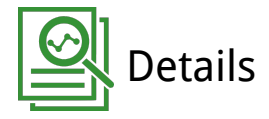

• <u>QTM-14</u>: CO<sub>2</sub> Calculator

To calculate CO2 emissions for the construction and usage of a specific alignment in your project, follow these steps:

- 1. On the menu, select Data > Cost Parameters.
- 2. On these tabs, enter  $CO_2$  values per meter<sup>2</sup>/mile<sup>2</sup> (as applicable):
  - Global tab emissions for moving haul, dump, borrow, and fill, materials.
  - Template Materials tab emissions for construction per material.
  - Bridge and Tunnels tabs emissions for constructing these specific structures.
  - Areas tab emissions for preparing site areas

**Note:** You would typically get average local CO2 emissions data from your regional transportation authority.

- 3. Right-click the alignment you want to report on and select CO<sub>2</sub> Report.
- 4. In the Traffic Composition section, enter percentages for the types of vehicle traffic (cars and trucks) that are expected to use the alignment.

| )2 Report            |            |           |
|----------------------|------------|-----------|
| Alignment: Alig      | gnment     |           |
| Traffic Composition  |            |           |
| Cars (Petrol)        | 50.000     | %         |
| Cars (Diesel)        | 20.000     | %         |
| Trucks               | 15.000     | %         |
| Cars (Other)         | 10.000     | %         |
| Cars (Emission Free) | 5.000      | %         |
| Total                | 100.00     | %         |
| raffic Flow          |            |           |
| Average Speed        | 100        | (km/hr)   |
| Daily Traffic Flow   | 10000.000  |           |
| nvironmental Impact  |            |           |
| Fuel Consumption     | 6164.545   | litres    |
| CO2 Emissions        | 14.601     | tonnes    |
| Daily                | Annual     |           |
| Recalculate          | Recalcu    | ilate All |
| Report               | Vehicle Pa | arameters |
| ОК                   | Car        | ncel      |

**Note:** The numbers shown are samples and do not reflect actual values.

- 5. In the Traffic Flow section, enter projections for the average speed and traffic volume. The total CO<sub>2</sub> emissions are reported in the Environmental Impact section; you can report as daily or annual. Weekdays and weekend days are treated the same.
- 6. If desired, you can also show these values in a Microsoft Excel spreadsheet by clicking the Report button.

| ⊟ 5 ° € · ·                               | direct export from co2 report.csv - Excel                          |                                                              | <b>E</b> –                    |  |
|-------------------------------------------|--------------------------------------------------------------------|--------------------------------------------------------------|-------------------------------|--|
| File Home Insert Page Layout Formulas Da  | ta Review View 🗘 Tell me what you want to do                       |                                                              | Magnus Hedly                  |  |
|                                           | = = 😸 🍪 * 📑 Wrap Text General                                      | ▼ III → Z → A<br>≫ Delete → III →                            | V Y                           |  |
| Poste - B I U                             | 📄 📑 🖷 🛃 🛱 Merge & Center - 🛂 - % 🤊 📩                               | 00 00 00 Formatting * Table * Styles * Film Format * 20 Film | rt & Find &<br>ter * Select * |  |
| Clipboard 5 Font 5                        | Alignment 5 Number                                                 | ra Styles Cells Ed                                           | ting                          |  |
| B21 → : × √ fx                            |                                                                    |                                                              |                               |  |
| A B C                                     | D E F G H I J K I                                                  | L M N O P Q R S                                              | T                             |  |
| 1 Daily Traffic Flow: 10000               |                                                                    |                                                              |                               |  |
| 2 Average Speed (km/hr): 100              |                                                                    |                                                              |                               |  |
| 3                                         |                                                                    |                                                              |                               |  |
| 4 Traffic Composition (%)                 |                                                                    |                                                              |                               |  |
| 5 Cars (Petrol) 50.0                      |                                                                    |                                                              |                               |  |
| 6 Cars (Diesel) 20.0                      |                                                                    |                                                              |                               |  |
| / Cars (Other) 10.0                       |                                                                    |                                                              |                               |  |
| 8 Trucks 15.0                             |                                                                    |                                                              |                               |  |
| 9 Cars (Emission Free) 5.0                |                                                                    |                                                              |                               |  |
| 11                                        |                                                                    |                                                              |                               |  |
| 12 Alignment Cost Length Fuel Consumption | (Daily) CO2 Emissions (Daily) Cut Borrow Fill Dump Template Materi | ials Mass Haul Wall Culvert Bridge Tunnel Area Li            | near Total                    |  |
| 13 kr km Litre                            | s tonnes                                                           | and massinger wan convert bridge former wed th               | incur Total                   |  |
| 14 CO2 02 3081838361 28525.250 326        | 92 775 21624181 0 14443093 6844676 8173633 2                       | 24768686 176622 0 0 0 1291760 0 7732                         | 2651                          |  |
| 15 CO2_01, 2166349204 30659.275 3515      | 67 833 26555805 0 18993068 7101110 9682878 3                       | 1096163 482711 0 0 0 1590208 0 95501                         | 942                           |  |

7. Select Alignment Summary and review the  $CO_2$  emissions values and percentages (%) for each of the categories you filled, as well as the total. The Summary also reports on the future  $CO_2$  emissions from traffic (from the values entered in the  $CO_2$  Report dialog).

| gnment na<br>CO2_01 | Length<br>30 659 | 2 170           | kr      | Color | CC  | 02 (Co | nstruct | tion) | CO  | 2 (Trafi | fic) | 95 500  |
|---------------------|------------------|-----------------|---------|-------|-----|--------|---------|-------|-----|----------|------|---------|
| 02_02               | 28 525           | 3 080           | 000 000 |       |     |        |         |       |     |          |      | 77 300  |
|                     |                  |                 |         |       | -   |        |         | _     |     |          |      |         |
| ,<br>anment Su      |                  |                 | 1       |       |     |        |         | 1     |     |          | _    |         |
| grimene su          | unnury           |                 |         |       |     |        |         |       |     |          |      |         |
| Excel Wo            | rksheet          | 1               | -       |       |     |        |         |       |     |          |      |         |
| 02 0                | 1                |                 |         |       |     |        |         |       |     |          |      |         |
| 02_0.               |                  |                 |         |       |     |        |         |       |     |          |      |         |
|                     | Ite              | m (             | Quan    | tity  |     |        |         | kr    | %   |          |      | CO2     |
|                     | Sour             | ce              |         |       |     |        |         |       |     |          |      |         |
|                     | Cut (m           | 3)2             | 660     | 000   |     | 176    | 000     | 000   | 8   | 26 6     | 500  | 000     |
| Tunr                | nel Debr         | is              | 8       | 000   |     |        |         | 0     | 0   |          |      | 0       |
| Im                  | (m               | 3)              |         | 0     |     |        |         | 0     | 0   |          |      | 0       |
| Bor                 | row (m           | 3)              |         | 0     |     |        |         | 0     | 0   |          |      | 0       |
| De                  | estinatio        | )<br>n          |         | Ŭ     |     |        |         | Ŭ     | U   |          |      | Ŭ       |
| <u></u>             | Fill (m          | 3)1             | 900     | 000   |     | 57     | 000     | 000   | 3   | 19 (     | 000  | 000     |
| Ex                  | port (m          | 3)              |         | 0     |     |        |         | 0     | 0   |          |      | 0       |
| D                   | ump (m           | 3)              | 710     | 000   |     | 42     | 600     | 000   | 2   | 7 :      | 100  | 000     |
|                     | Templa           | te              |         |       |     | 202    | 000     | 000   | 14  | E9 -     | 100  | 000     |
|                     | Materia          | ls              |         |       |     | 303    | 000     | 000   | 14  | 50.      | 100  | 000     |
| Mass                | Haul (n          | 13 6            | 220     | 000   |     | 31     | 100     | 000   | 1   | 31 :     | 100  | 000     |
| Ret                 | Nall (m          | 2)              | ٥       | 654   |     | 48     | 300     | 000   | 2   |          | 183  | 000     |
| CL                  | lvert (n         | n)              | 9       | 0     |     | 40     | 500     | 000   | 0   |          | 105  | 000     |
| В                   | ridae (n         | n)              | 2       | 414   | 1   | 130    | 000     | 000   | 52  |          |      | 0       |
| T                   | unnel (n         | n)              |         | 160   |     | 73     | 600     | 000   | 3   |          |      | 0       |
| Foot                | orint Are        | ea ,            | 140     | 000   |     | 200    | 000     | 000   | 14  |          | -00  | 000     |
|                     | <u>(m</u>        | 2) <sup>1</sup> | 140     | 000   |     | 309    | 000     | 000   | 14  | 1.       | 590  | 000     |
| L                   | inear (n         | n)              | 30      | 659   |     |        |         | 0     | 0   |          |      | 0       |
| - a                 | Cadastr          | al              |         | 0     |     |        |         | 0     | 0   |          |      | 0       |
|                     | ixed Co          | st              |         | _     | 2.4 | 70     | 000     | 0     | 0   |          | 00   | 0       |
| Con                 | struction C      | ost             |         |       | 2 1 | .70    | 000     | 000   | - 1 | 95 5     | 00   | 000     |
| Tat                 | ne Cost          |                 |         |       | -   |        |         | 0     |     |          | -    | 99      |
| eometr              | ic               |                 |         | -     | 2 : | 170    | 000     | 000   | -   | 95       | 500  | 0 0 9 9 |
| Warning             | SVC. H           | S. ۱            | /S. H   | T. IS |     |        |         |       |     |          |      |         |

• <u>QTM-15</u>: Horizontal alignment radius - To set the minimum radius allowed for a horizontal alignment, select Data > Geometric Parameters on the menu. In the Curves group on the Horizontal tab, edit the value in the Radius (m) field.

| Geometry type<br>≰ Standard geometry |              |          |               |    |  |
|--------------------------------------|--------------|----------|---------------|----|--|
| Horizontal Vertical Gra              | de Terr      | plate    |               |    |  |
| Radius (m)                           | Minimu<br>35 | n:       | Desired:<br>0 |    |  |
| Back to Back Curves                  | 'n           |          |               |    |  |
| Superelevation<br>Maximum (%)        | 7            |          |               |    |  |
| Transition                           |              |          |               |    |  |
| Transition Type                      |              | Clothoid |               | ~  |  |
| Length Convention                    |              | Linear   |               | ~  |  |
| Trans. Length at Min                 | Radius       | 45       |               |    |  |
| Straights<br>Horizontal (m)          | Minimu<br>50 | n:       |               |    |  |
|                                      | Desired<br>0 |          | Maximun<br>0  | n: |  |
|                                      |              |          |               |    |  |

• <u>QTM-21</u>: Retaining wall height - To change the maximum height of retaining walls, select Data > Cost Parameters on the menu. Then click the Wall tab and edit the Height for any wall.

| lobal         | Material | Geology Te      | emplate Mate           | rials Bridge          | Tunnel | Wall | Culvert | Area | Linear | Fixe |
|---------------|----------|-----------------|------------------------|-----------------------|--------|------|---------|------|--------|------|
| Name<br>Bofau | lt Wall  | \$/m²<br>300.00 | Slope (%)<br>100000.00 | Height (m)<br>9999.00 |        |      |         |      |        |      |
|               |          |                 |                        |                       |        |      |         |      |        |      |